**Connect. With MEDENT.** 

# So you want to set up Windows Hello to sign in.

# What's next?

MEDENT supports Windows Hello, a secure and timesaving biometric authentication option available on compatible Windows devices.

Instead of typing a username and password, users can log in with just a glance or a touch using facial recognition or fingerprint scanning.

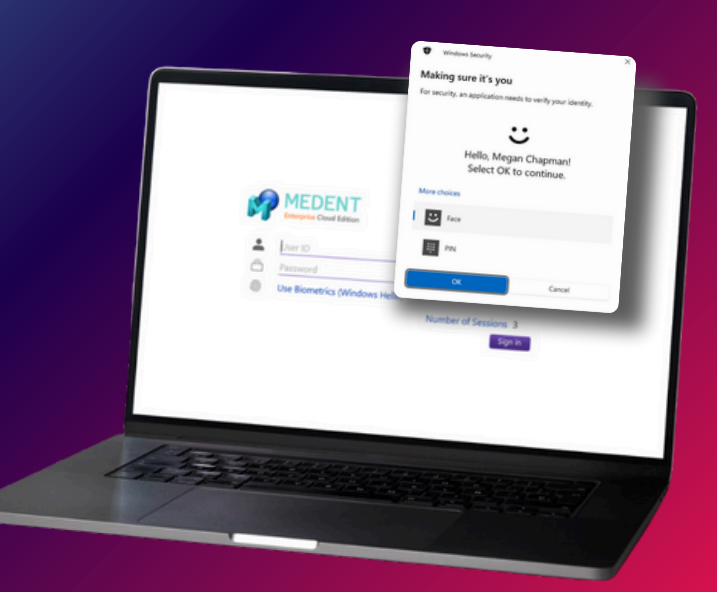

### **To Enable Windows Hello**

• Open Settings on your Windows device.

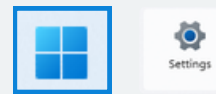

Click Accounts.

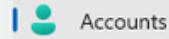

• Click Sign-in Options.

Sign-in options Windows Hello, security key, password, dynamic lock

• Here, you can set up facial and/or fingerprint recognition and a PIN with Windows Hello.

#### Accounts > Sign-in options

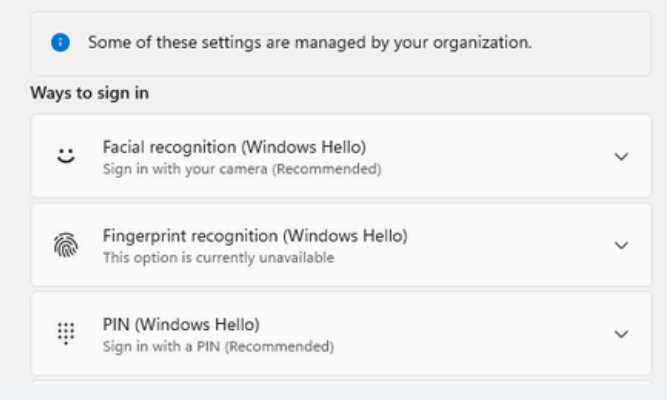

## Within MEDENT

 From the Main Menu, under Medical Records, click Preferences > My Preferences > My Biometric (Windows Hello) Login.

Click Enable.

Note: In order to use biometrics on this PC, each MEDENT user is required to h

MEDENT User: RYAN DOCTOR-TEST (RYAN)

Windows User: MeganChapman Status: Not Enabled

>

• Look at your webcam or swipe your finger.

NOTE: A practice administrator must also enable biometrics in Password Rules. Under Practice Management, click Setup > Users/Depts/Security > Security System. Then, select Password Rules and set Allow Biometrics to Yes.

Allow Biometrics Yes

 Once you have set up Windows Hello, when you open MEDENT, you will be prompted to use the last biometric method you used. If you want to use a username and password, click Cancel.

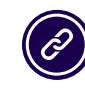

© MEDENT 2025

Questions? Submit a support request at <u>MEDENT.com</u>.